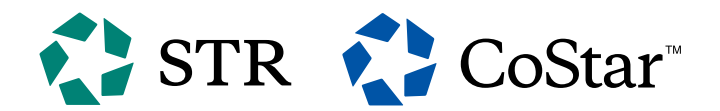

## How to sign up for STR:

If you are not already a client of STR, please request a demo from our sales team here:

www.str.com/benchmarking#benchmarking-demo

## How to connect STR with Cloudbeds for the first time?

In the Cloudbeds Marketplace, search for the STR app:

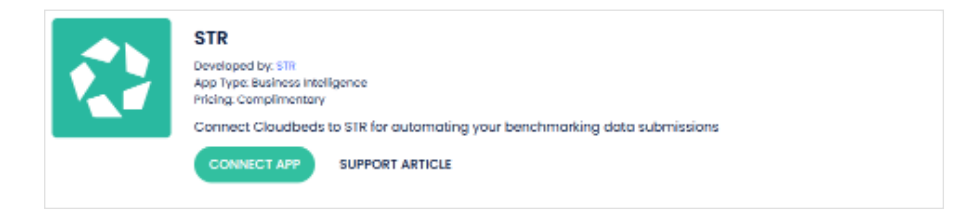

Click on the **CONNECT APP** button. This will then send an email to STR with the property API Key indicating that your Cloudbeds account has been connected STR App.

Please allow up to 2 business days for the STR data team to verify and connect your API Key.

Once the Cloudbeds set-up is completed by the STR support team, the data will start to flow in automatically daily.

## How to disconnect the apps?

To disconnect within Cloudbeds:

Go to your Account Settings and click on Apps & Marketplace

Under the Tab Connected Apps, find the STR app and click Disconnect

To disconnect directly with STR, you can email **data@str.com** and let the data team know that you would like to disconnect the Cloudbeds integration for the property needed.

## How to get support?

Contact **data@str.com** for additional support.

| <ul> <li>My profile</li> <li>Settings</li> <li>Distribution</li> </ul> |
|------------------------------------------------------------------------|
| ② Settings<br>品 Distribution                                           |
| 윪 Distribution                                                         |
|                                                                        |
| Apps & marketplace                                                     |
| elp                                                                    |